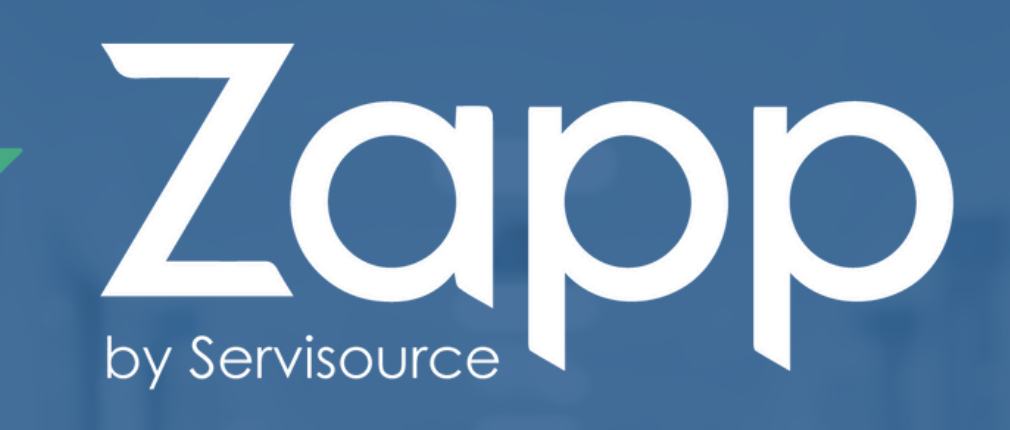

# Holiday Pay Guide

| 4 Za<br>by Servisource  | pp                     |
|-------------------------|------------------------|
| Your email<br>Username: |                        |
| Your password           |                        |
| Password:               | ø                      |
|                         | Forgot your password ? |

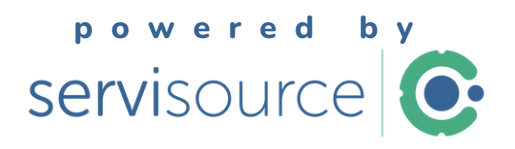

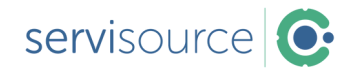

#### **About the Guide**

This step-by-step guide will help you navigate the ZAPP App to view, request, amend, or cancel your holiday pay.

#### **TABLE OF CONTENTS**

| <b>•</b>  | Accessing Your Holiday Pay         | 3 |
|-----------|------------------------------------|---|
| <b>\$</b> | Requesting Holiday Pay for Payment | 4 |
| •         | Amending a Holiday Pay Request     | 5 |
| <b>今</b>  | Cancelling a Holiday Pay Request   | 6 |

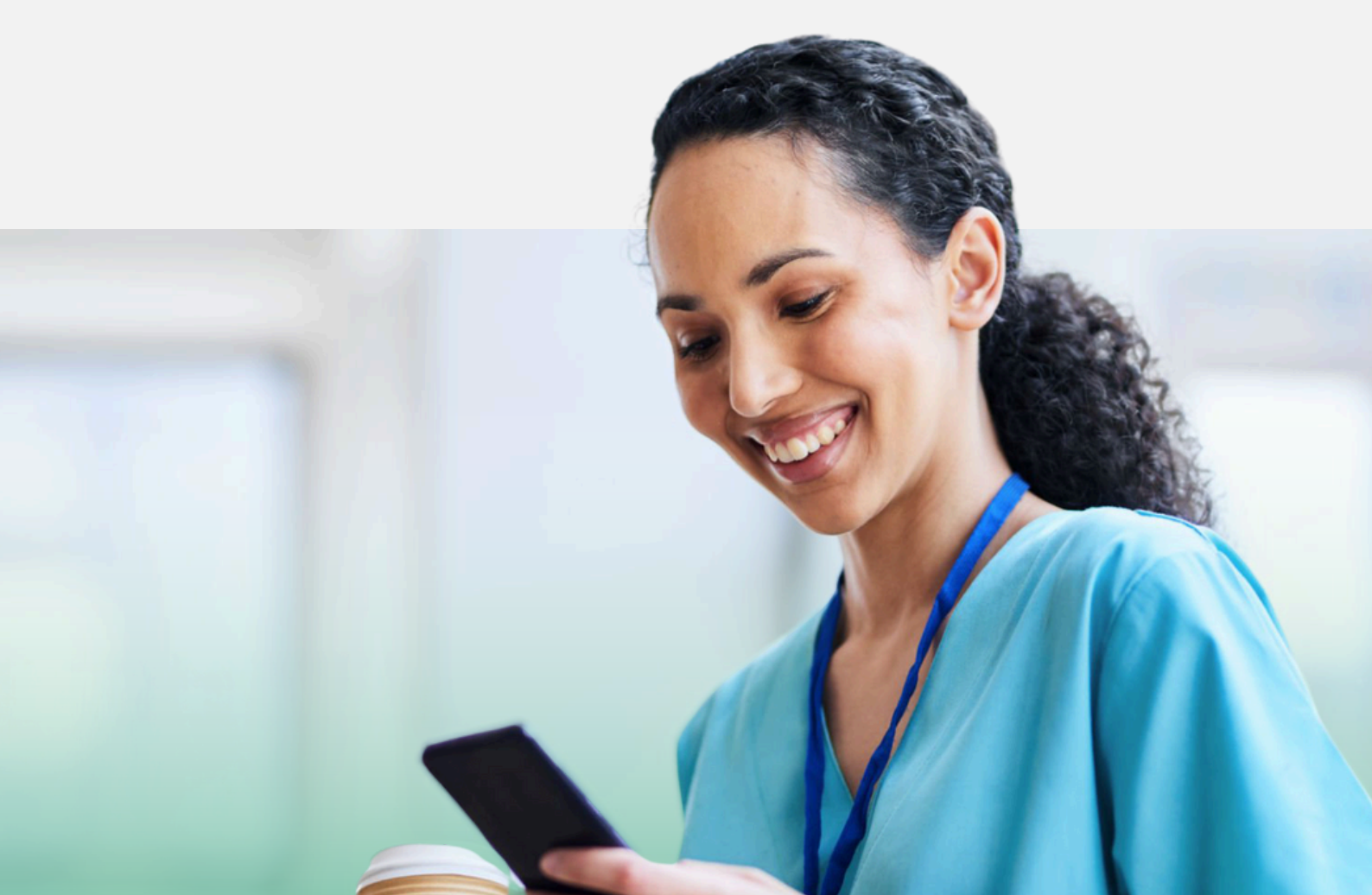

# Accessing Your Holiday Pay

| 1 | Open the ZAPP App and <b>log in</b> .                                                                                              |
|---|----------------------------------------------------------------------------------------------------|
| 2 | From the main menu, select <b>"My Holidays."</b>                                                                                   |
|   | <ul> <li>My Holidays</li> <li>My Messages</li> </ul>                                                                               |
| 3 | Your Holiday Pay balance will be displayed on this screen.                                                                         |
|   | € 33.91<br>Current balance<br>Annual leave pay requested<br>€ 0 To be paid on Select date ●<br>Pending Requests Processed requests |

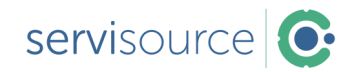

## Requesting Holiday Pay for Payment

You can request to have your holiday pay verified for payment:

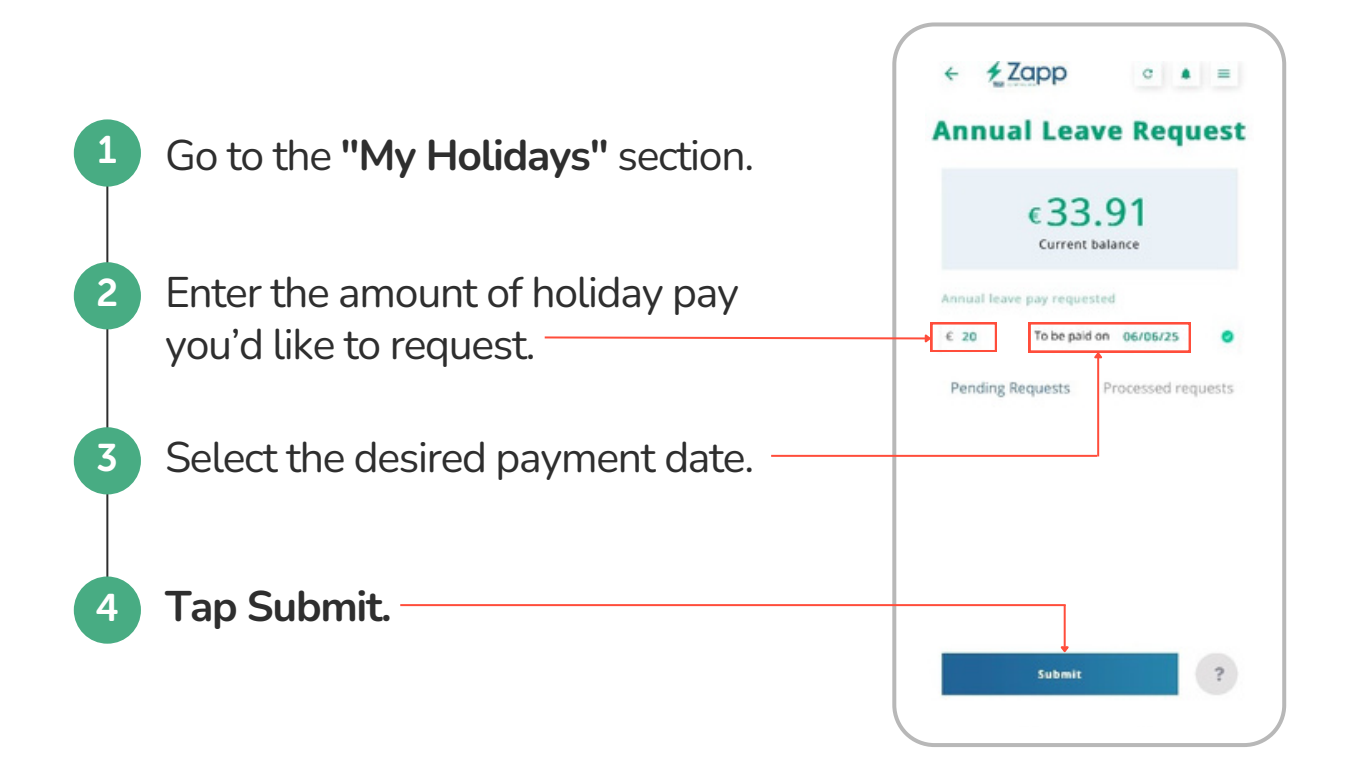

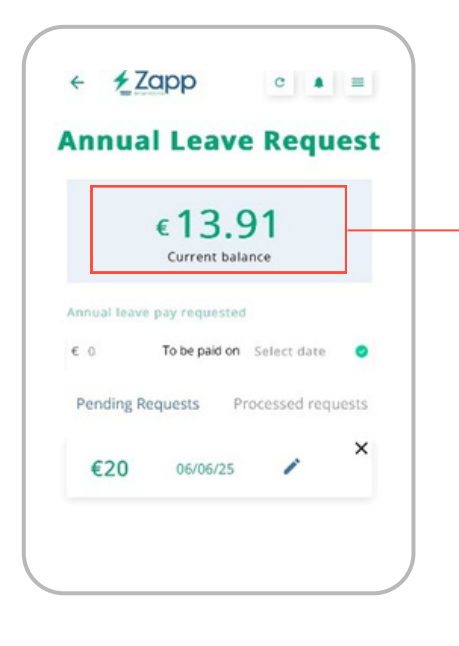

Your holiday pay balance will update **automatically** to reflect the deduction.

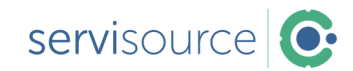

## Amending a Holiday Pay Request

To change the date or amount of a holiday pay request:

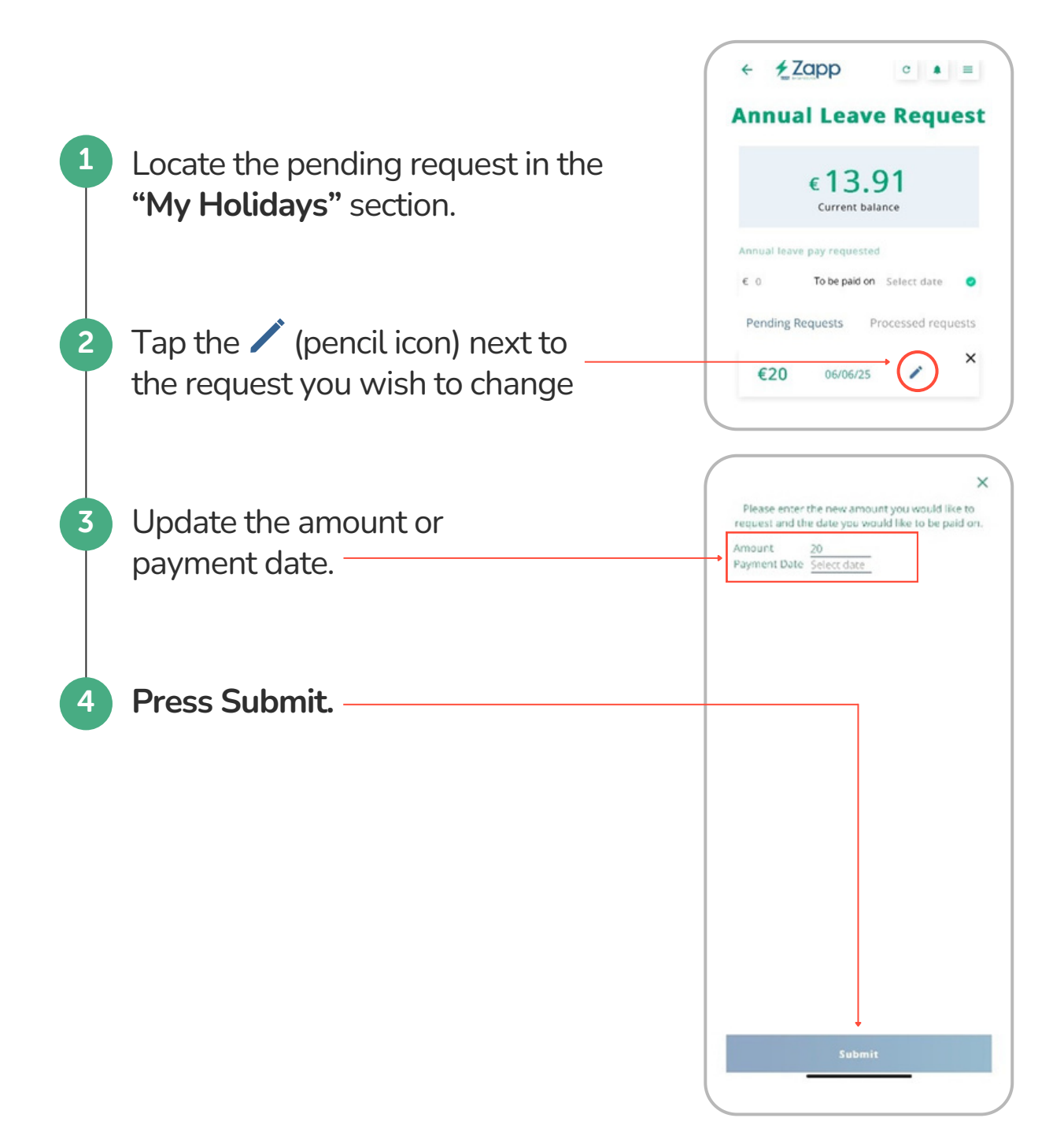

servisource 📀

# Cancelling a Holiday Pay Request

You can cancel a request as long as the amendment deadline has not passed:

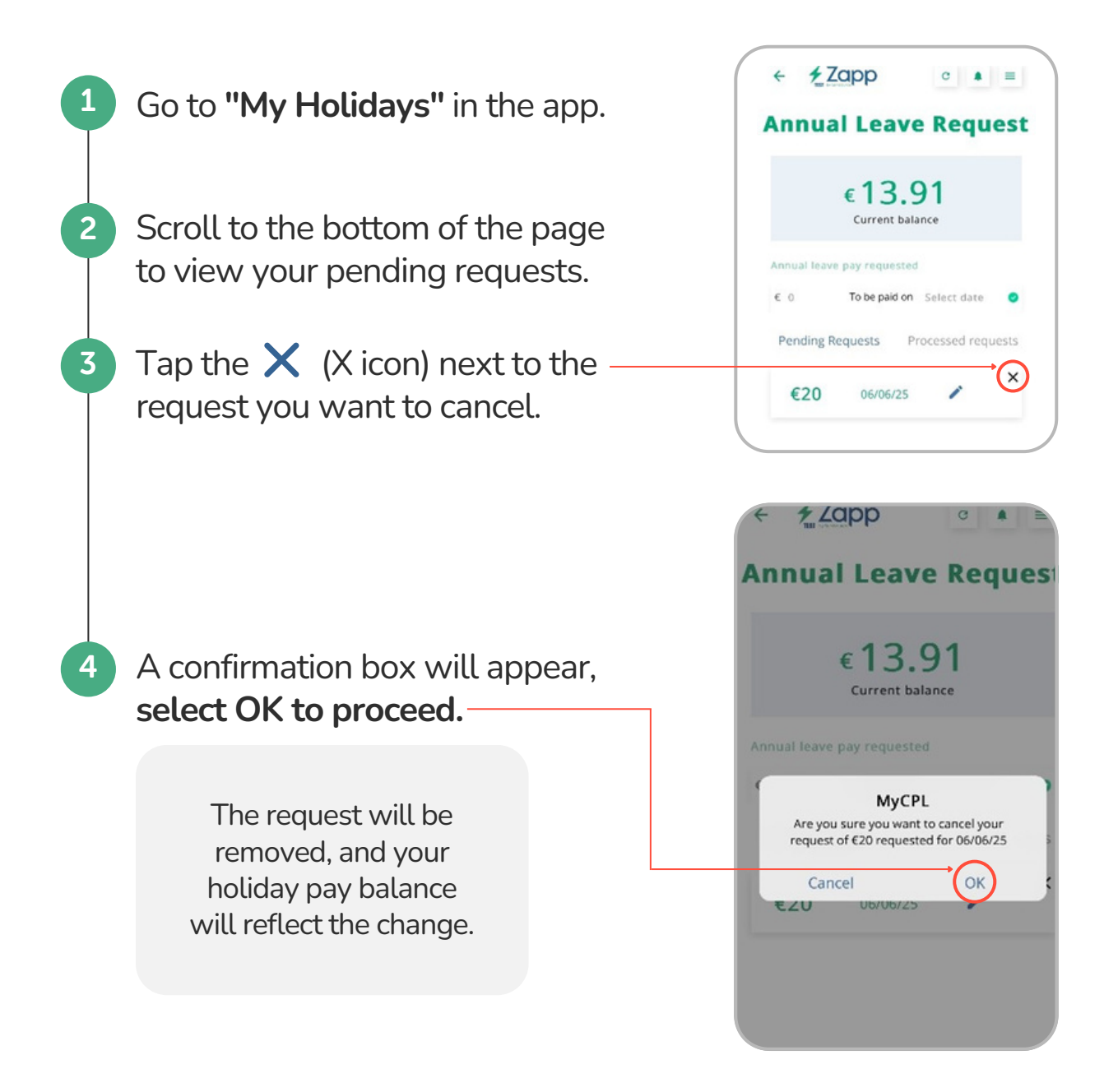

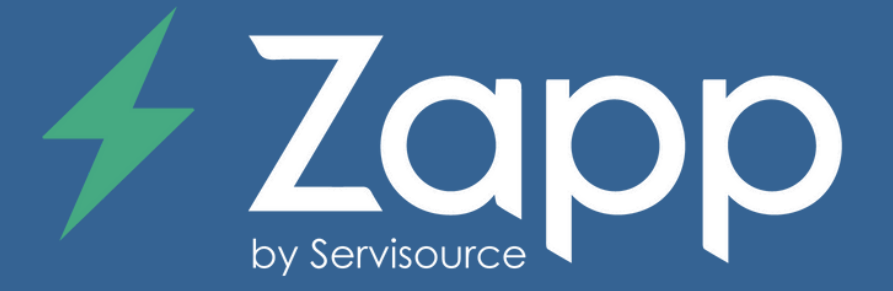